# Ghid pentru ajustare la noua cota TVA de 19%

Va anuntam ca incepand cu 1 ianuarie 2017 cota standard de TVA a scazut de la 20% la 19%. Asadar, daca ati folosit pana acum cota standard de TVA de 20%, va trebui acum sa adaptati programul Smart Bill pentru folosirea cotei TVA de 19%.

### Trebuie sa faceti o actualizare la versiunea 2.1.9 a programului dumneavoastra

- Salvati din program baza de date a firmei dumneavoastra. Fisierul cu extensia "sbf" este foarte important. Pastrati-l intr-un loc sigur in calculatorul dumneavoastra, de exemplu pe desktop. Daca aveti mai multe firme, repetati salvarea pentru fiecare firma in parte.

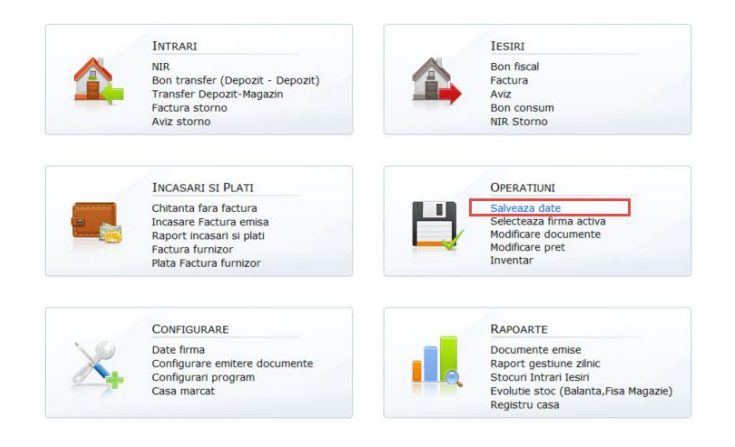

 Inchideti programul si descarcati apoi din link-urile de mai jos noua versiune 2.1.9 pentru programul dumneavoastra

Pentru Gestiune Plus 2.1.9 descarcati aici si pentru Gestiune Magazin 2.1.9 descarcati aici.

 Instalati versiunea de program descarcata, porniti programul si apoi restaurati baza de date pe care ati salvat-o la inceput. Acum sunteti gata sa faceti actualizarea de cota TVA.

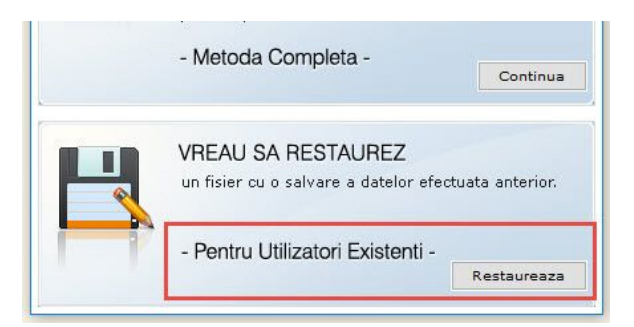

- Tineti cont ca la finalul actualizarii versiunii de program si a cotelor de TVA, daca e cazul, puteti dezinstala vechea versiune a programului.

## Cum modificati cota de TVA de 20% in 19%

### Pasul 1: Verificati ca s-a adaugat cota TVA de 19%

Mergeti in meniul de Configurare > Emitere documente > Cote TVA.

Verificati ca s-a adaugat cota de TVA de 19% si setati-o apoi ca implicita, in locul valorii de 20%. Este important sa tineti cont ca doar cota de 20% se transforma in 19%. Celelalte cote de TVA pe care, eventual, le folositi, raman neschimbate.

## Pasul 2: NUMAI PENTRU GESTIUNILE DE TIP MAGAZIN

Aveti 2 variante de schimbare a TVA-ului: varianta 1 - cand pastrati preturile finale (cu TVA) neschimbate sau varianta 2 - cand scadeti preturile finale proportional cu scaderea de TVA. Urmati doar una dintre cele 2 variante!

#### Varianta 1 - Cand vreti sa pastrati doar preturile finale (cu TVA) neschimbate

1. Trebuie sa generati un Proces verbal de modificare de preturi, pentru fiecare gestiune de Tip Magazin pe care veti schimba cota de 20% in cota de 19%. Faceti asta de la Operatiuni > Modificare de pret.

2. In dialogul de modificare pret, selectati mai intai gestiunea de tip Magazin dorita. Apoi bifati sub "Adauga toate produsele", iar in caseta de Adaos (%) puneti "0". La final apasati "Adauga".

*Important de mentionat*: daca, de exemplu, aveti produse cu cota 20% si cota 9%, selectand 20% pentru modificare, doar acele produse vor avea schimbari la TVA.

| 2 Introducere Modificare Pret                                     |                                                  |                                         |
|-------------------------------------------------------------------|--------------------------------------------------|-----------------------------------------|
| Gesture v                                                         | Dela 22 / 12 / 2016                              | Numar 400                               |
| Produce                                                           |                                                  |                                         |
| Adauga toate produsele     Adauga produite individual     Nodus   | Ced produs U.M. C                                | antitate Pret curent Adaos (%) Pret nou |
| 0 Adarga                                                          |                                                  | 0 🔮 Adauga                              |
| Nr. ort. Denumire product Coc U.M.                                | Cantitate Pret curent Valoare TVA Pret nou Valoa | re TVA Diferenta Storge                 |
|                                                                   | Nu a fost ince adaugat nicius produs.            |                                         |
| Calasta                                                           | li Castiussa                                     |                                         |
| - Selectar<br>- bifati"Ac                                         | dauga toate produsele"                           |                                         |
| - Puneti la                                                       | a "Adaos (%)" - 0                                | Valoare curenta 0<br>Valoare nova 0     |
| - Apasati                                                         | pe Adauga.                                       | Total diferenta 0                       |
| Gestioner                                                         | Menturi                                          |                                         |
| Ξ                                                                 |                                                  |                                         |
| Selectati procentul cu care donti sa mariti sau micaorati pretul. |                                                  | 📫 Spre finalizare Modificare pret       |
|                                                                   |                                                  |                                         |

3. Toate produsele de pe gestiune sunt adaugate in lista. Acum se activeaza optiunea "Modificare cota TVA de la …" si trebuie sa bifati deasupra tabelului . Selectati cota produselor pe care le modificati si, in dreapta, cota noua pentru acele produse, apoi apasati Aplica. Veti vedea ca in tabel se recalculeaza TVA-ul, doar la produsele care au acea cota. La final apasati "Spre finalizare Modificare pret".

4. Acum aveti produsele adaugate in lista. Bifati "Modificare cota TVA". Selectati cotele dorite si apasati pe Aplica. Verificati datele in tabel, apoi la final apasati pe "Spre finalizare Modificare pret".

| stiune                     | et                                                                    |              |     |               | Data a      | FET IN FERE | -           |                 |            | No.               | mar                            |           |
|----------------------------|-----------------------------------------------------------------------|--------------|-----|---------------|-------------|-------------|-------------|-----------------|------------|-------------------|--------------------------------|-----------|
|                            |                                                                       |              |     |               | 22 /        | 12 / 2016   | -           |                 |            | 15                | 400                            |           |
| duse<br>Adauga<br>laos (%) | toate produsele<br>Produs<br>Produs<br>re cota TVA de la 20% V la 19% | e individual |     |               |             |             |             | Cod produs U.M. | Cantitate  | Pret curent Adaoo | s (%) Pret nou                 | 🖷 Adau    |
| Nr. crt.                   | Denumire produs                                                       | Cod          |     | antitate F    | ret curent  | Valoare     | TVA         | Pret nou        | Valoare    | TVA               | Diferenta                      | Sterge    |
| 1                          | Capac caserola plastic salata 750<br>o/1201 50 huc/set                | 167          | set | 2.00          | 39.20       | 78.40       | 13.07       | 39.20           | 78.40      | 12.52             | 0.00                           | 🕞 modific |
| 2                          | Soziera 50 g                                                          |              | set | 2.0.          | 7.10        | 14.20       | 2.37        | 7.10            | 14.20      | 2.27              | 0.00                           | - modifi  |
| з                          | Hartie copt 6 m                                                       | 109          | buc |               |             |             |             |                 |            |                   |                                | - modifi  |
| 4                          | Caserole baclava; 50 buc/set                                          | 179          | set | Cand          | aveti prod  | use adauga  | ate in list | a, puteti face  | e modifica | re de cota        | TVA.                           | - modif   |
| 5                          | Prosop VV VC2-150foi/25; 20 pac/cutie                                 | 010          | pac | Bifati '      | Modificar   | e cota TVA  | " si sele   | ctati cotele c  | lorite.    |                   |                                | - sterge  |
| 6                          | Lavete uscate; 3 buc/set                                              | 016          | set | Apasa         | ti pe "Apli | ca"         |             |                 |            |                   |                                | - modifi  |
| 7                          | Dispenser prosop universal                                            |              | buc | Lo find       | Ionacti     | no "Coro fu | alizara     | Madificara      | ret"       |                   |                                | - modifi  |
| stionar                    |                                                                       |              |     | Mentiuni      |             |             |             |                 |            |                   | u<br>Valoare no<br>Total difen | renta     |
|                            |                                                                       |              |     | ectivul camp. |             |             |             |                 |            | -                 |                                |           |

5. La final rezulta documentul dorit, Procesul verbal de modificare de preturi pentru gestiunea respectiva.

|           | PROCES VERBAL DE MODIFICARE DE PRETURI |                                             |                |           |                  |            |         |       |          |         |           |         |     |       |
|-----------|----------------------------------------|---------------------------------------------|----------------|-----------|------------------|------------|---------|-------|----------|---------|-----------|---------|-----|-------|
| uga toat  | Gest                                   | tiunea:                                     |                |           | Data: 22/12/2016 |            |         |       |          |         |           |         |     |       |
| •)        | Nr. Articol                            |                                             |                | Cantitate |                  | Pret vechi |         |       | Pret nou |         | Diferente |         | 100 |       |
| Firana co |                                        | Denumire                                    |                | U.M.      |                  | Unitar     | Valoare | TVA   | Unitar   | Valoare | TVA       | Valoare |     | 14    |
|           | 1                                      | (167) Capac caserola plastic salata 750 g/1 | 20; 50 buc/set | set       | 2.00             | 39.20      | 78.40   | 13.07 | 39.20    | 78.40   | 12.52     | 0.00    |     | 1.00  |
| t.        | 2                                      | Sosiera 50 g                                |                | set       | 2.00             | 7.10       | 14.20   | 2.37  | 7.10     | 14.20   | 2.27      | 0.00    |     | S     |
| 0         | 3                                      | (109) Hartie copt 6 m                       |                | buc       | 6.00             | 4.80       | 28.80   | 4.80  | 4.80     | 28.80   | 4.60      | 0.00    |     | × st  |
| 8         | 4                                      | (179) Caserole badava; 50 buc/set           |                | set       | 4.00             | 36.43      | 145.72  | 24.29 | 36.43    | 145.72  | 23.27     | 0.00    |     | 20    |
| -         | 5                                      | (010) Prosop VV VC2-150foi/25; 20 pac/cut   | ie - albe      | pac       | 87.00            | 5.00       | 435.00  | 72.50 | 5.00     | 435.00  | 69.45     | 0.00    |     | Den   |
|           | 6                                      | (016) Lavete uscate; 3 buc/set              |                | set       | 28.00            | 1.82       | 50.96   | 8.49  | 1.82     | 50.96   | 8.14      | 0.00    |     | × st  |
|           | 7                                      | Dispenser prosop universal                  |                | buc       | 1.00             | 62.23      | 62.23   | 10.37 | 62.23    | 62.23   | 9.94      | 0.00    |     | × st  |
| 1         |                                        | TOTALURI                                    |                |           |                  |            | 815.31  |       |          | 815.31  |           | 0.00    |     | × at  |
|           |                                        | Numele si prenumele                         | Semna          | itura     |                  |            |         | M     | Intiuni  |         |           |         |     | × at  |
| q         |                                        |                                             |                |           |                  |            |         |       |          |         |           |         |     | Pr    |
|           |                                        |                                             |                |           |                  |            |         |       |          |         |           |         |     |       |
|           |                                        |                                             |                |           | Decision d       |            |         |       |          |         |           |         |     | to .  |
|           |                                        |                                             |                |           | Pagna 1          | an i       |         |       |          |         |           | I       |     |       |
| _         |                                        |                                             |                |           |                  |            |         |       |          |         |           | I       |     | -     |
|           |                                        |                                             |                |           |                  |            |         |       |          |         |           | I       |     | -     |
|           |                                        |                                             |                |           |                  |            |         |       |          |         |           | I       |     | F     |
| -         |                                        |                                             |                |           |                  |            |         |       |          |         |           | I       |     |       |
| Facant    |                                        |                                             |                |           |                  |            |         |       |          |         |           |         |     | Modif |

#### Varianta 2 - Daca vreti sa scadeti preturile finale proportional cu scaderea de TVA

1. Trebuie sa generati un Proces verbal de modificare de preturi, pentru fiecare gestiune de Tip Magazin pe care veti schimba cota de 20% in cota de 19%. Faceti asta de la Operatiuni > Modificare de pret.

2. In dialogul de modificare pret, selectati mai intai gestiunea de tip Magazin dorita. Apoi, daca aveti toate produsele din gestiune cu cota TVA de 20%, bifati "Adauga toate produsele", iar la Adaos (%) puneti "-0.83".

Daca insa aveti si **produse cu alte cote TVA, diferite de 20%**, va trebui sa folositi optiunea de "Adauga produsele individual" si sa alegeti doar produsele care au cota de 20%. La fiecare va trebui sa scrieti la "Adaos" valoarea de "-0.83"

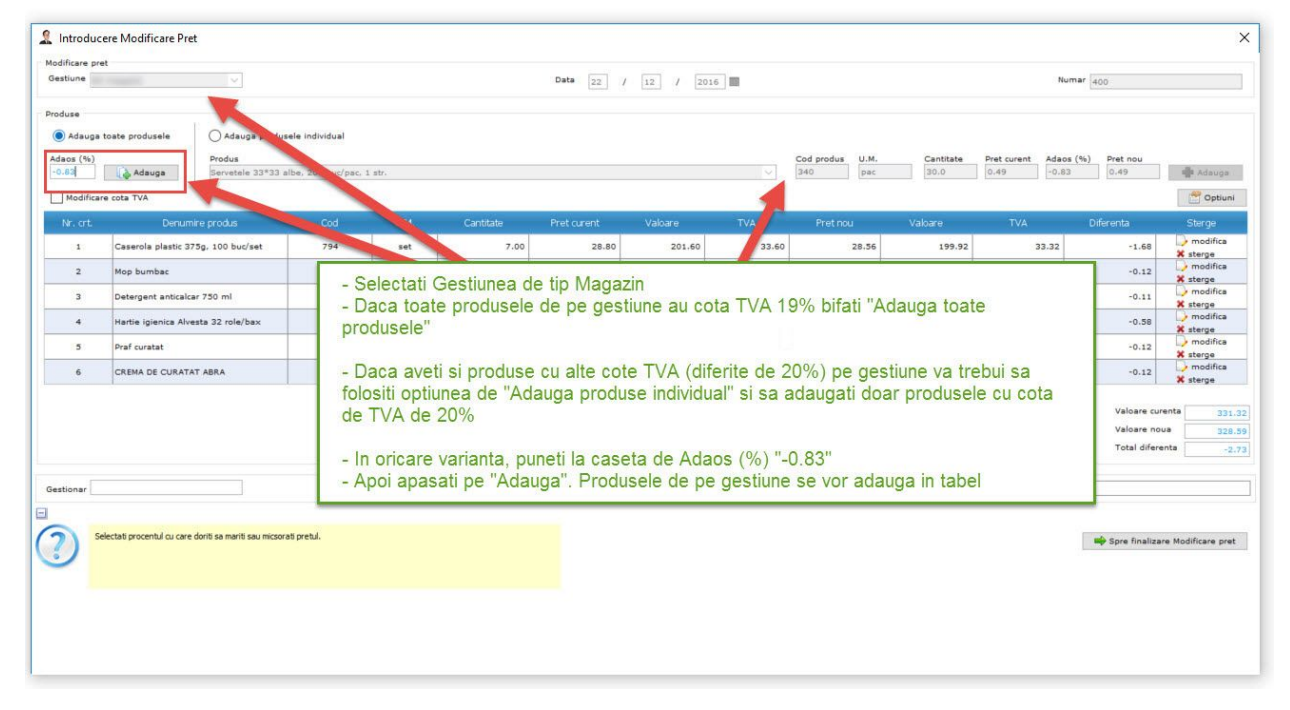

3. Verificati acum coloana "Pret nou". Din cauza calculelor, unele produse s-ar putea sa nu se fi rotunjit asa cum doriti. Folosesti pentru aceste produse butonul individual de "Modifica", pentru a face rotunjirile de pret.

|                             |                                                                                                    |                                          |                                         |                                                        | Data 22 /     | 12 / 2016                    |                         |                                |                                 | Nur                        | nar 400                    |                        |
|-----------------------------|----------------------------------------------------------------------------------------------------|------------------------------------------|-----------------------------------------|--------------------------------------------------------|---------------|------------------------------|-------------------------|--------------------------------|---------------------------------|----------------------------|----------------------------|------------------------|
| oduse<br>Adauga<br>daos (%) | toate produsele  Produs Produs                                                                                                    | e individual                             |                                         |                                                        | Cano<br>Bifat | d aveti prod<br>i ''Modifica | duse adau<br>re cota T\ | igate in tabe<br>/A'' si selec | el, puteti fac<br>tati cotele c | ce modifica<br>lorite, apo | are de cota<br>i apasati A | TVA<br>plica           |
| Modificar                   | re cota TVA de la 20% v la 19%                                                                                                    | ~ Aplica                                 |                                         |                                                        |               |                              |                         |                                |                                 |                            |                            | 😁 Optiu                |
| Nr. crt.                    | Denumire produs                                                                                                    | Cod                                      | U.M.                                    | Cantitate                                              | Pret curent   | Valoare                      | TVA                     | Pretincu                       | Valoare                         | TVA                        | Diferenta                  | Sterge                 |
| 1                           | Paie black ambalate individual 1000<br>buc                                                                                                    | 244                                      | set                                     | 11.00                                                  | 20.00         | 220.00                       | 36.67                   | 19.83                          | 218.13                          | 34.83                      | -1.87                      | > modifica<br>X sterge |
| 2                           | Bureti de vase Jumbo; 3 buc/set                                                                                                    |                                          | set                                     | 3.00                                                   | 2.33          | 6.99                         | 1.16                    | 2.31                           | 6.93                            | 1.15                       | -0.06                      | > modific<br>X sterge  |
| 3                           | Caserola expandat medie: 100 buc/set                                                                                                    | 156                                      | set                                     | 6.00                                                   | 29.98         | 179.88                       | 29.98                   | 29.73                          | 178.38                          | 29.73                      | -1.50                      | modific                |
| stionar                     |                                                                                                    |                                          | Pentr                                   | u a-i modific                                          | a pretul in : | 29.75, mer                   | geti pe ra              | ndul sau si i                  | apasati but                     | onul "modif                | fica".                     |                        |
|                             | enumirea Produsului existent.<br>e masura ce scrieti denumirea produsului, vi se sugere<br>striveste cu ce scrieti.<br>upo selectarea unui produs, programul <b>completeaz</b> u<br>urent ale acestuia. | aza toate produsele<br>a automat denumin | existente in nome<br>ea, unitatea de ma | nciator a caror nume se<br>Isura, cantitatea si pretul |               |                              |                         |                                |                                 |                            | aliza                      | re Modificare          |
|                             |                                                                                                    |                                          |                                         |                                                        |               |                              |                         |                                |                                 |                            |                            |                        |
|                             |                                                                                                    |                                          |                                         |                                                        |               |                              |                         |                                |                                 |                            |                            |                        |
|                             |                                                                                                    |                                          |                                         |                                                        |               |                              |                         |                                |                                 |                            |                            |                        |

4. Operati modificarile scriind in fereastra de Editare articol direct pretul, nu adaosul. Apasati apoi butonul de modifica

| Introduc     Modificare pre     Gestiune     Produse     Adauga     Adauga | ere Modificare Pret<br>at<br>toate produsele<br>Adauge produs | usele individual             |                     |                                   | Data                                                      | 22 / 12                                 | / 2015               | Cod produs U.M.                   | Cantilate              | Nu<br>Pret curent Adao | mar 400                                 | X                   |
|----------------------------------------------------------------------------|---------------------------------------------------------------|------------------------------|---------------------|-----------------------------------|-----------------------------------------------------------|-----------------------------------------|----------------------|-----------------------------------|------------------------|------------------------|-----------------------------------------|---------------------|
| Modificar                                                                  | e cota TVA de la 20% 🗸 la 19                                  | 🐝 🗸 Aplica                   |                     | and a later                       | 263746323                                                 |                                         |                      | 1996 44 66                        | SIN ANSIES             | -                      |                                         | Cptiuni             |
| Nr. crt.                                                                   | Paie black ambalate individual 1000                           | 244                          | U.M.                | Cantitate                         | Pret cur                                                  | ent valoar                              | e IVA                | Pret nou                          | valoare<br>218.13      | 1VA<br>34.83           | -1.87                                   | Sterge              |
| 2                                                                          | Bureti de vase Jumbo; 3 buc/set                               |                              | set                 | 2                                 | Editare art                                               | icol                                    | >                    | 2.31                              | 6.93                   | 1.15                   | -0.06                                   | X sterge            |
| 3                                                                          | Caserola expandat medie: 100 buc/se                           | t 156                        | set                 |                                   | Denumire                                                  | aserola expandat m                      | edie: 100 buc/set $$ | 29.73                             | 178.38                 | 29.73                  | -1.50                                   | modifica            |
| Gestionar                                                                  | scand cic in oricare dintre campurile din fereastra           | i vi se afiseaza aici inform | ati ajutatoare desp | Mentiuni<br>pre respectivul camp. | Cantitate 6<br>Pret curent 2<br>Adaos (%) 1<br>Pret nou 2 | .00<br>9.98<br>0.77<br>9.75<br>Modifica |                      |                                   |                        |                        | Valoare cu<br>Valoare no<br>Total difer | are Modificare pret |
|                                                                            |                                                               |                              |                     |                                   |                                                           |                                         | Modificati i         | n caseta de "P<br>29.73 va apare: | ret nou" si<br>a 29.75 | apoi apasa             | iti "Modifica                           | a".                 |

5. La final, cand vedeti ca toate preturile noi sunt in regula, apasati pe butonul "Spre finalizare Modificare pret". Acum preturile sunt modificate si apare documentul de Proces verbal de modificare de preturi pentru gestiunea in cauza.

| Articol       Cantilate       Pret vechi       Pret nou       Diferente         1       O44) Pie black ambelie indvidual 1000 buc       set       11.00       20.00       36.67       19.83       218.13       34.83       -1.87         2       burdiati de vane Junitari       Valoare       VA       Unitari       Valoare       1.00       20.00       36.67       1.83       2.18.13       34.83       -1.87         3       (155) Caverda equadar medic; 100 buc/vet       set       3.00       2.98       179.88       2.93       6.93       1.15       -0.06         3       (155) Caverda equadar medic; 100 buc/vet       set       6.00       2.98       179.88       2.93       0.73       -1.38         TOTALKEI       406.87       403.56       -3.31       -3.31       -0.06       -3.31         Numele si prenumele       Sematura       Mentuni       -1.37       -1.38       -0.06       -1.38         Pagina 1 dn 1                                                                                                    | Unitatea:<br>Gestiunea: | PR                                  | OCES VERBA | L DE M                    | 10DIF  | ICARE I | DE PR | ETUR    | I         |                       |         |                                         |            |
|----------------------------------------------------------------------------------------------------|-------------------------|-------------------------------------|------------|---------------------------|--------|---------|-------|---------|-----------|-----------------------|---------|-----------------------------------------|------------|
| Nr.       Denumire       U.M.       Cantitate       Unitar       Values       Values |                         | Articol                             |            | Pret vechi Pret nou Difer |        |         |       |         | Diferente | os (%) Pret nou<br>13 | 📥 Adaug |                                         |            |
| 0       1       2       3       4       1-304       6       2       6-30       1-87         1       (44) Plue black ambele individual 1000 buc:       set       1.00       22000       22000       22000       2208.13       3-4.83       -1.47         2       burnt de vare Aurbo; 3 buc/vet       set       1.00       2.30       6.69       1.16       2.31       6.60       1.15       -0.00         3       (55) Cleards appade medic; 100 buc/vet       set       0.00       29.98       179.88       29.95       29.75       1-3.33       -0.00         TOTALRI       406.87       403.56       -3.33       -3.33       -1.47       -0.06       -1.47       -0.06       -1.47       -0.06       -1.47       -0.06       -1.47       -0.06       -1.47       -0.06       -1.47       -0.06       -1.47       -0.06       -1.47       -0.06       -1.47       -0.06       -1.47       -0.06       -1.47       -0.06       -1.47       -0.06       -1.47       -0.06       -1.47       -0.06       -1.47       -0.06       -1.47       -0.06       -1.47       -0.06       -1.47       -0.06       -1.47       -0.06       -1.47       -0.06       -1.47       -0.06       -                                                     | Nr.                     | Denumire                            | U.M.       | Cantitate                 | Unitar | Valoare | TVA   | Unitar  | Valoare   | TVA                   | Valoare |                                         |            |
| 1       (24) Piet takk ambäter indvidual 1000 tuc       set       11.00       20.00       220.00       36.01       1.83       21.81.3       34.83       -1.87         2       2       1.16       2.23       6.69       1.16       2.33       6.69       1.15       0.06         3       (155) Casenda ender; 100 tuc/tet       set       6.00       29.98       179.88       29.99       29.75       178.59       29.75       -1.38         TOTALIRI       406.87       403.56       -3.31         Numele si prenumele       Semnatura       Mentbuni       -1.38       -1.38       -1.38       -1.38       -1.38       -1.38       -1.38       -1.38       -1.38       -1.38       -1.38       -1.38       -1.38       -1.38       -1.38       -1.38       -1.38       -1.38       -1.38       -1.38       -1.38       -1.38       -1.38       -1.38       -1.38       -1.38       -1.38       -1.38       -1.38       -1.38       -1.38       -1.38       -1.38       -1.38       -1.38       -1.38       -1.38       -1.38       -1.38       -1.38       -1.38       -1.38       -1.38       -1.38       -1.38       -1.38       -1.38       -1.38       -1.38       -1.                                                           | 0                       | 1                                   | 2          | j.                        | 4      | 5=3#4   | 6     | 7       | 8=3x7     | 9                     | 10=8-5  | _                                       | Opti       |
| 2       Burtet de vase Janckiet       set       1.00       2.33       6.69       1.16       2.31       6.00       1.15       -0.06         3       (155) Caserda expandat medie; 100 buc/let:       set       6.00       29.98       179.38       29.98       27.93       127.85       28.75       -1.38         TOTALKI       406.87       403.56       -3.31       -0.06       -1.38       -0.06       -1.38       -0.06       -1.38       -0.06       -1.38       -0.06       -1.38       -0.06       -1.38       -0.06       -1.38       -0.06       -1.38       -0.06       -1.38       -0.06       -1.38       -0.06       -1.38       -0.06       -1.38       -0.06       -1.38       -1.38       -0.06       -1.38       -1.38       -0.06       -1.38       -1.38       -1.38       -1.38       -1.38       -1.38       -1.38       -1.38       -1.38       -1.38       -1.38       -1.38       -1.38       -1.38       -1.38       -1.38       -1.38       -1.38       -1.38       -1.38       -1.38       -1.38       -1.38       -1.38       -1.38       -1.38       -1.38       -1.38       -1.38       -1.38       -1.38       -1.38       -1.38       -1.38       -1.38       -1.3                                     | 1 (244) Paid            | e black ambalate individual 1000 bu | c set      | 11.00                     | 20.00  | 220.00  | 36.67 | 19.83   | 218.13    | 34.83                 | -1.87   | Diferenta                               | Sterge     |
| 3 (rt5) Caereda sependar medie; 100 buz/vet set 6.00 25.98 179.88 29.98 29.73 178.50 29.75 -1.38<br>TOTALURI 406.67 403.56 -3.31<br>Numele si prenumele Semnatura Mentiuni<br>Pagina 1 dn 1<br>Cand sunteti sigur ca toate preturile noi sunt corecte, apasati pe "Spre<br>finalizare Modificare pret".                                                                                                    | 2 Bureti de             | vase Jumbo; 3 buc/set               | set        | 3.00                      | 2.33   | 6.99    | 1.16  | 2.31    | 6.93      | 1.15                  | -0.06   | -1.87                                   | > modifica |
| TOTALURI     406.87     403.56     -3.31       Numele si prenumele     Semnatura     Mentiuni       Pagina 1 din 1     Pagina 1 din 1       Cand sunteti sigur ca toate preturile noi sunt corecte, apasati pe "Spre finalizare Modificare pret".                                                                                                    | 3 (156) Cas             | erola expandat medie; 100 buc/set   | set        | 6.00                      | 29.98  | 179.88  | 29.98 | 29.75   | 178.50    | 29.75                 | -1.38   | -0.06                                   | D modifici |
| Numele si prenumele     Semnatura       Pagina 1 din 1                                                                                                    | TOTALU                  | RI                                  |            |                           |        | 406.87  |       |         | 403.56    |                       | -3.31   |                                         | × sterge   |
| Pagina 1 din 1<br>Pagina 1 din 1<br>Cand sunteti sigur ca toate preturile noi sunt corecte, apasati pe "Spre<br>finalizare Modificare pret".                                                                                                    | Nun                     | nele si prenumele                   | Semnatura  |                           |        |         | M     | entiuni |           |                       |         | -1.38                                   | × sterge   |
| Cand sunteti sigur ca toate preturile noi sunt corecte, apasati pe "Spre<br>finalizare Modificare pret".                                                                                                    |                         |                                     |            | Pagina 1                  | din 1  |         |       |         |           |                       |         | Valoare no<br>Total difer               | enta       |
| de Modificare de preturie si va aparea si documentul de Proces Verbal                                                                                                    |                         |                                     |            | Pagina 1                  | din 1  |         |       |         |           |                       |         | Valoare no<br>Valoare no<br>Total difer | enta       |

6. Mergeti acum la ultimul pas, actualizarea cotelor in nomenclatorul de produse.

## Pasul 3 - pentru toate tipurile de gestiune Schimbarea in nomenclatorul de produse, pentru urmatoarele emiteri

1. Din nomenclatorul de produse, folositi butonul de "% Modifica cota TVA" si alegeti schimbarile dorite din dialogul care apare.

2. La final, apasati butonul "Modifica" si, in nomenclator, veti vedea imediat cotele actualizate.

| are pro | dus<br>Denumire                          |                     |                    |                         |                        |              |                  |        |
|---------|------------------------------------------|---------------------|--------------------|-------------------------|------------------------|--------------|------------------|--------|
|         | Denumire                                 |                     |                    |                         |                        |              |                  |        |
|         | 212762000000000                          |                     | 7                  |                         | Cod produs             |              |                  |        |
|         |                                          |                     |                    |                         | Colo Trito             |              |                  |        |
|         |                                          |                     |                    |                         | Cota IVA               | 176          | ~                |        |
|         | UM                                       |                     |                    |                         | ON - Leu               | · Leu 🗸      |                  |        |
|         |                                          |                     |                    |                         |                        |              |                  |        |
|         |                                          | S Adaugar           | e produs           | Resetare 🔄 Im           | port 🛃 Iesire          |              |                  |        |
|         |                                          |                     | 1.1.               |                         |                        |              |                  |        |
| Itate   |                                          |                     |                    |                         |                        |              |                  |        |
| 1       | / 5                                      |                     |                    |                         |                        | 96 M         | odifica cota TVA | Export |
| 6.77    |                                          |                     | 0.000              |                         |                        |              |                  | us     |
| crt.    | Denumire produs                          | Cod produs          | UM                 | Moneda                  | Cota TVA               | Pret magazin | Pret depozit     | [] et  |
| 1       | Prat curatat                             | 694                 | BUC                | RON                     | 20%                    | 4            |                  | -> *   |
| 2       | Hartie igienica Alvesta 32 role/bas      | × 956               | bax                | RON                     | 20%                    | 35           | -                |        |
| 3       | Detergent anticalcar 750 ml              | Modifica cota       | TVA                |                         |                        | ×            |                  |        |
| 4       | IVY detergent vase lamaie 5              |                     |                    |                         |                        | -            |                  |        |
| 5       | Mop bumbac                               | Modificati cota TVA | a produselor       |                         |                        |              |                  | 1.) ×  |
| 6       | Caserola plastic 375g, 100<br>buc/set    | Inainte de aceast   | a operatiune, pe g | estiunile de tip Magazi | n, asigurati-va ca ati | generat      |                  | D *    |
| 7       | Anticalcar Peros                         | Procesul verbal de  | modificare de pre  | turi, din meniul Opera  | tiuni > Modificare Pre | et.          |                  | 🕞 🗙    |
| 8       | Capac bol salata 600g                    | baca at generat t   | seja acest docume  |                         |                        | D 🗙          |                  |        |
| 9       | Sort unica folosinta 100 buc             | Modificati cota TV  | A pentru produsele | care au 20%             | ~                      |              | D ×              |        |
| 10      | Capac bol supa 473 ml 30 bu              |                     |                    |                         |                        |              |                  | D *    |
|         | set<br>Bol supa 473 ml 30 hus/ set       |                     | % Mos              | difica Renunta          |                        |              |                  | D. *   |
|         | Caserola salata rotunda cu ci            |                     |                    |                         |                        |              |                  | 0.4    |
| 12      | 1000 g 100/set                           | 1                   |                    | 1                       |                        |              |                  |        |
| 13      | Hartie igienica 3straturi, 10<br>buc/bax | 543                 | bax                | RON                     | 20%                    | 10           |                  | D ×    |
| 14      | Dispenser sapun lichid                   | 111                 | BUC                | RON                     | 20%                    | 35           |                  | D *    |
| 15      | Suport vase                              | 09                  | BUC                | RON                     | 20%                    | 30           |                  | D ×    |
| 16      | Cos de gunoi 32 L                        | 00                  | BUC                | RON                     | 20%                    | 60           |                  | 🕞 🗙    |
| 17      | Solutie pardoseli 1,5 l                  | 02                  | -                  | 201                     | 205                    |              |                  | - D ×  |
| 18      | Folie aluminiu 10 m mica                 | 02                  |                    |                         |                        |              |                  | D *    |
| 19      | detergent vase 3l                        | 03                  | Sele               | ctati cotele            | dorite si an           | asati "Mo    | difica"          | D ×    |
| 20      | Folie aluminiu 10 m                      |                     |                    |                         |                        |              | D *              |        |
| 21      | Coada metalica                           | 05                  | BUC                | KON-                    | 20%                    |              |                  | ×      |
| 22      | Matura mica                              | 08                  | BUC                | RON                     | 20%                    | 8            |                  |        |
| 23      | Servetele bej 33*33 50 buc/pac           | 16                  | BUC                | RON                     | 20%                    | 5.5          |                  | > *    |
| 24      | Triumf aragaz                            | 15                  | BUC                | RON                     | 20%                    | 11           |                  | D *    |
| 25      | CREMA DE CURATAT ABRA                    | 11                  | BUC                | RON                     | 20%                    | 4.9          |                  | D ×    |
| 26      | HARTIE IGIENICA 48 ROLE/BAX              | 9                   | bax                | RON                     | 20%                    | 51           |                  | 🕞 🗙    |
|         | COADA LEMN                               | 07                  | BUC                | RON                     | 20%                    | 2.5          |                  | D×     |
| 27      |                                          | 0000                | 1820204            | -                       |                        |              | -                |        |